# ZONiNG

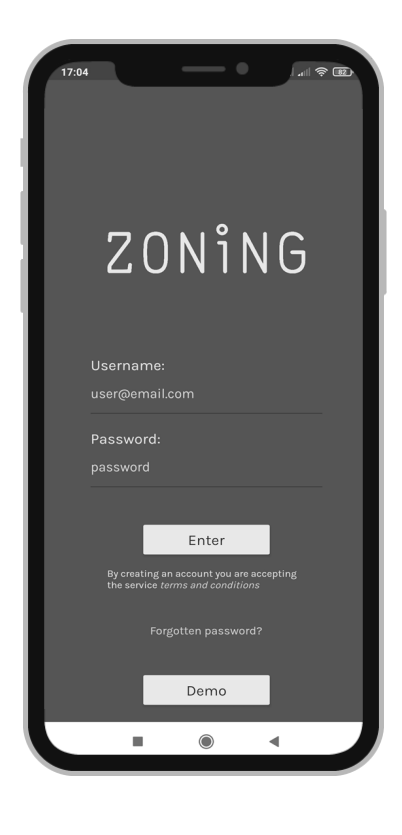

CE

## NETBOX Manuale Utente

## ZONiNG

P.O. BOX 5 08540 Centelles (Barcelona) T +34 93 889 80 91 www.zoning.es

## 1. Presentazione del sistema

Il Netbox e la App di controllo Zoning 2.0 sono progettati per lavorare con la centralina di controllo ZITY permettendo di controllarla da remoto via Smartphone o Tablet e comandare il sistema a zone da qualsiasi posto.

Requisiti minimi: la APP Zoning 2.0 richiede come minimo

- Android V4.4. o superiore
- iOS 9.0 o superiore.

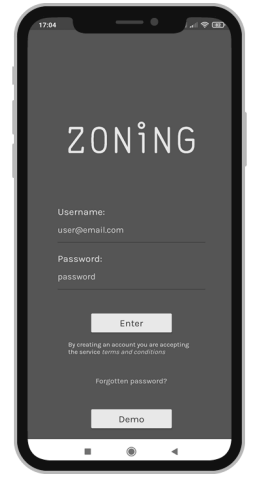

- 2. Prima di iniziare . A usare la APP Zoning 2.0, si prega di assicurarsi di avere:
  - Accesso a Internet: il Netbox richiede acceso ad internet per il suo funzionamento.
  - Dispositivo Mobile con acceso a Internet e connessione Wi-Fi. E' necessario un dispositivo con acceso internet<sup>1</sup>, connessione Wi-Fi (Smartphone o Tablet con sistema operativo compatibile) e connessione Bluetooth.
  - Modulo Netbox correttamente installato e configurato sulla rete Wi-Fi domestica. Vedere la procedura sul *Manuale di Installazione*.

<sup>1</sup> I costi legati all'accesso ad Internet ed al traffico dati non sono inclusi nel prezzo del Netbox.

3. Installare l' APP : Il passo seguente consiste nell'installare l'APP e accedere con l'utente creato durante il processo di installazione. Vedere la procedura sul *Manuale di Installazione*.

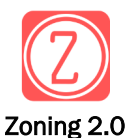

• Scaricare I' APP Zoning 2.0, su Playstore o Appsto-

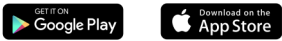

Accedere all' APP con l'utente e la password usati durante il processo di installazione.

Procedura recupero password -

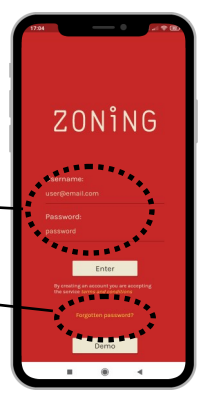

## 4. Disposizione dei tasti e delle funzionalità

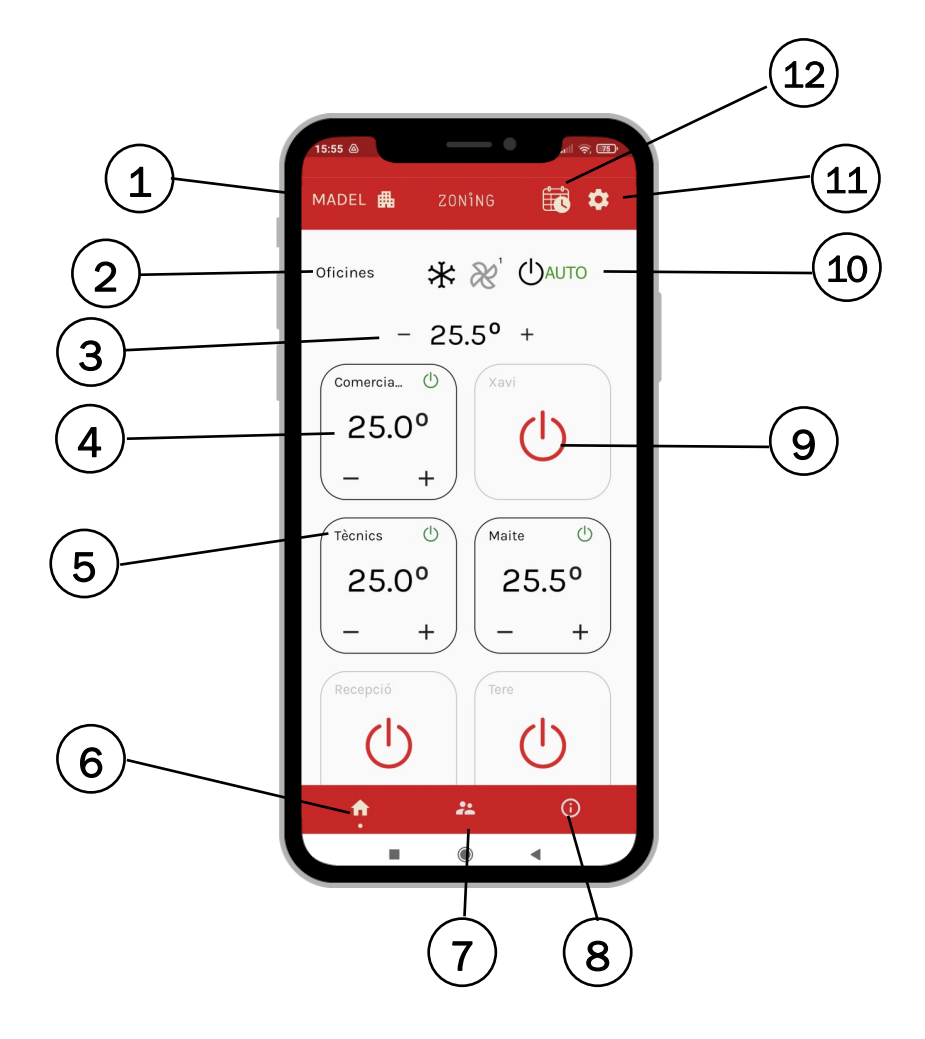

- 1.Nome dell'impianto
- 2.Nome della centrale di controllo
- 3.Selettore della temperatura per tutto l'impianto
- 4. Controllo della zona
- 5.Nome della zona
- 6.Tasto Home

- 7.Gestione Utenti
- 8. Informazioni sull'applicazione
- 9.Zona spenta
- 10.Indicatore modalità di lavoro
- 11.Configurazione
- 12. Programmazione oraria

## 5. Funzionalità di base

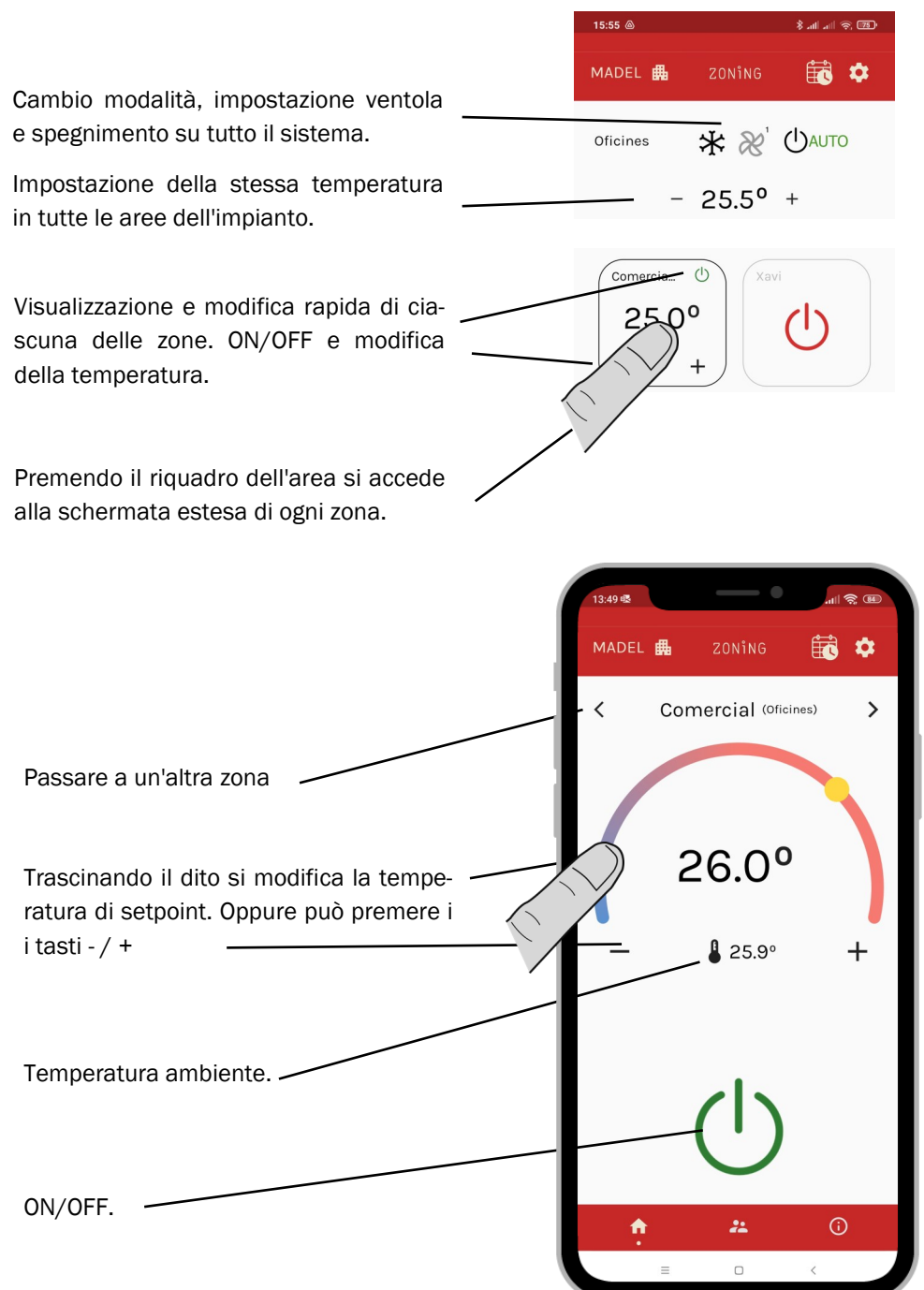

#### Programmazione settimanale 6.

Accedere alla programmazione settimanale premendo l'icona del calendario situata in alto a destra.

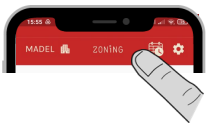

### Aggiungi programma

Nome e tipo di programmazione. Settimanale o per un perioSelezione giorni e modalità di lavoro. Zone a cui si applica la programmazione.

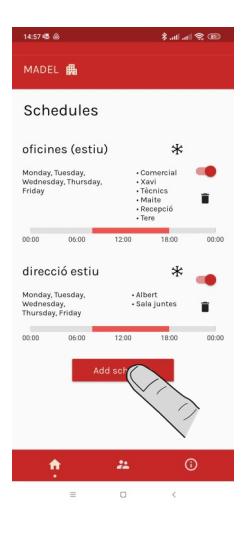

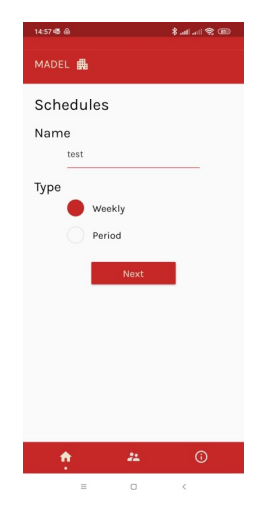

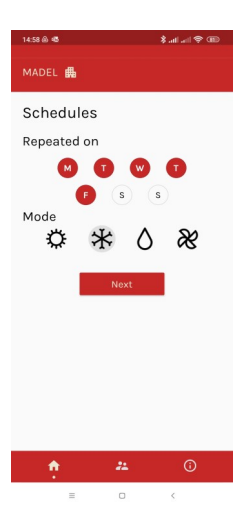

| 14:58 @ 45  |    | 🖇 atl atl 😤 🎟 |
|-------------|----|---------------|
| MADEL 📠     |    |               |
| Schedules   |    |               |
| Zones       |    |               |
| Oficines    |    | •             |
| Comercial   |    | •             |
| Xavi        |    | •             |
| Tècnics     |    | •             |
| Maite       |    | •             |
| Recepció    |    | •             |
| Tere        |    | •             |
| Direcció    |    |               |
| Albert      |    |               |
| Sala juntes |    |               |
| ÷.          | 22 | 0             |
| -           | 0  | <             |

Fasce orarie. Fare clic sulla fascia che si desidera modificare.

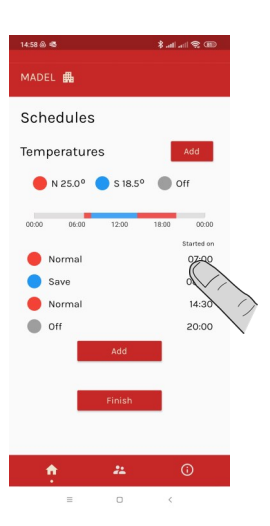

Seleziona l'ora di inizio della fascia e la temperatura desiderata

Modify section

08 00

\*\*

\$.al.al 9

.

15:28 💩 🚳

MADEL 🛱

Schedules

Temperatures

A

Se lo si desidera, modificare o aggiungere un modello di temperatura Attiva/disattiva lo la programmazione

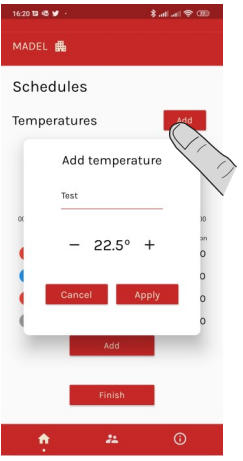

in 🗢 اند اند 🗱 MADEL 🕮 )))) direcció estiu \* Albert
Sala ji esday, day Fri test \* A

**Configurazione:** Consente di modificare il nome di ciascuna zona e di eliminare l'installazione

| 13:49 🚳             | ⊞ \$ In.In.\$ |  |  |
|---------------------|---------------|--|--|
| MADEL 📠             | 1             |  |  |
| Oficines            | 1             |  |  |
| Comercial           | 1             |  |  |
| Xavi                | /             |  |  |
| Tècnics             | 1             |  |  |
| Maite               | 1             |  |  |
| Recepció            | 1             |  |  |
| Tere                | 1             |  |  |
| Direcció            | 1             |  |  |
| Albert              | 1             |  |  |
| Sala juntes         |               |  |  |
| Delete installation |               |  |  |
| <b>†</b> #          | (i)           |  |  |
| = 0                 | <             |  |  |

**Utenti**: per modificare la password o disconnettersi dall'applicazione.

| 14:41 | \$                                                  | ۵) چ اند اند لا |  |
|-------|-----------------------------------------------------|-----------------|--|
| MADEL | <b>#</b>                                            |                 |  |
|       | Change password<br>Current password<br>New password | -               |  |
|       | Confirm password                                    |                 |  |
|       | Apply                                               |                 |  |
|       | Logout                                              |                 |  |
| ń     | <del>"</del>                                        | 0               |  |
|       |                                                     |                 |  |

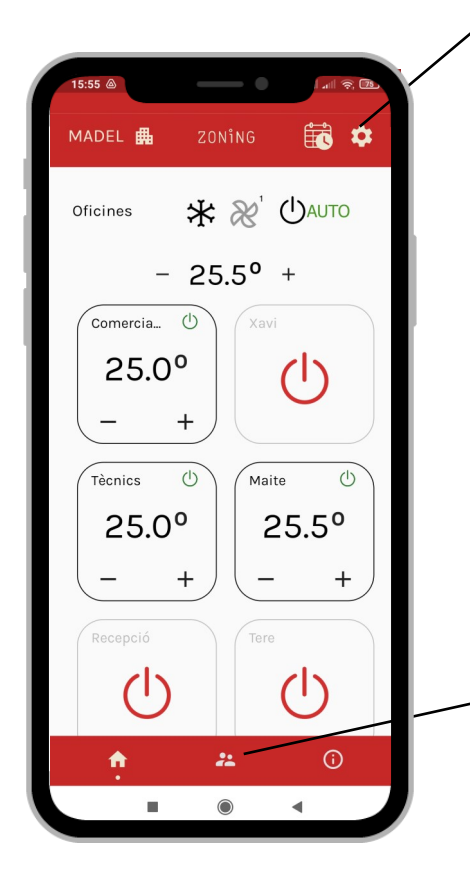

## Caratteristiche tecniche

Con la presente MADEL ATD dichiara che i dispositivi ZOE/ ZEBRA/ ZITY sono conformi ai requisiti essenziali e a qualunque altra disposizione applicabile o esigibile delle Direttive 014/35/UE LVD, 2014/30/UE EMC e 2014/53/UE RETE, 2011/65/UE ROHS, 2001/95/CE sulla sicurezza genera-le dei prodotti, 012/19/UE RAEE e del Regolamento 1907/2006 REACH.

## GARARNZIA

MADEL ATD garantisce tutti i propri prodotti da difetti di produzione per un periodo di due (2) anni, a decorrere dalla data consegna della merce al DISTRIBUTORE. La garanzia copre esclusivamente la sostituzione dei prodotti difettosi, restando esclusi la manodopera, i viaggi, la sostituzione di altri prodotti danneggiati, ecc. o qualsiasi altra spesa o danni derivanti. La garanzia non copre i danni ai prodotti causati dall'errata installazione, dalla manomissione o dallo stoccaggio in cattive condizioni.

La procedura da seguire in caso di resa in garanzia dei dispositivi del sistema ZONING di Madel è la seguente: per qualsiasi problema, si prega di rivolgersi al Servizio di Assistenza Tecnica

di MADEL (902.550.290) che cercheranno di risolvere gli eventuali problemi e dubbi riguardo all'installazione. È importante chiamare dal luogo in cui è installato il dispositivo per effettuare in loco i test necessari per effettuarne la diagnosi. Se il servizio tecnico accerta l'esistenza di qualche anomalia, sarà autorizzata la resa dell'impianto per effettuarne la revisione in fabbrica. Il servizio di assistenza tecnica fornirà un'autorizzazione per iscritto per la resa in garanzia del dispositivo. Tale autorizzazione può essere compilata esclusivamente dal personale tecnico di Madel e deve essere allegata al dispositivo. Serve anche per il monitoraggio della resa da parte del proprio rivenditore di fiducia.

L'impianto deve essere reso in perfette condizioni d'uso, corredato da tutti i componenti addizionali iniziali,

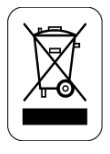

## WEE (RAEE)

Non smaltire gli apparecchi elettrici e elettronici come rifiuti urbani. Questi apparecchi devono essere rimossi per potere essere riciclati. Rispettare la legislazione in vigore.